## Anleitung zur Rückübertragung aus der Schulnetz-Cloud

Stellen Sie sicher, dass auf dem iPad die App Nextcloud installiert ist und ggf. Apps wie Goodnotes ebenfalls installiert sind.

1. Öffnen Sie die Nextcloud-App, um mit der Einrichtung zu beginnen.

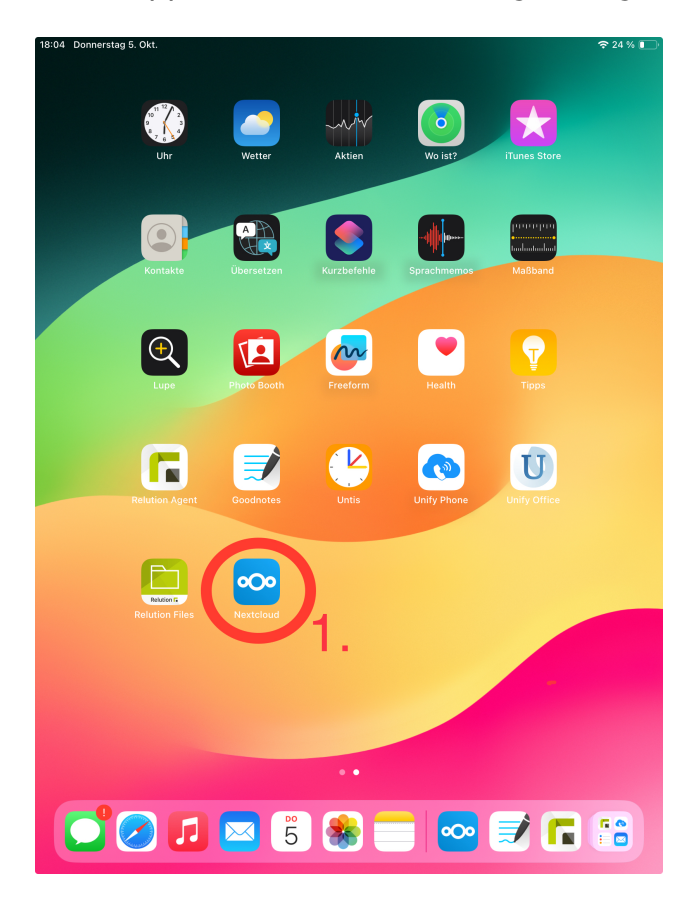

2. Tippen Sie die Adresse <u>https://cloud.schulnetz-koblenz.de</u> in das freie Feld ein.

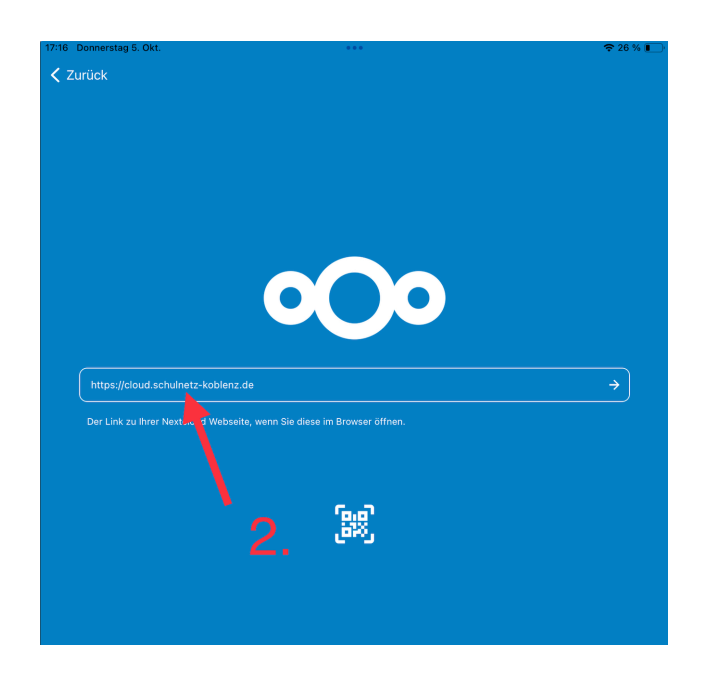

3. Tippen Sie auf das Feld Anmelden

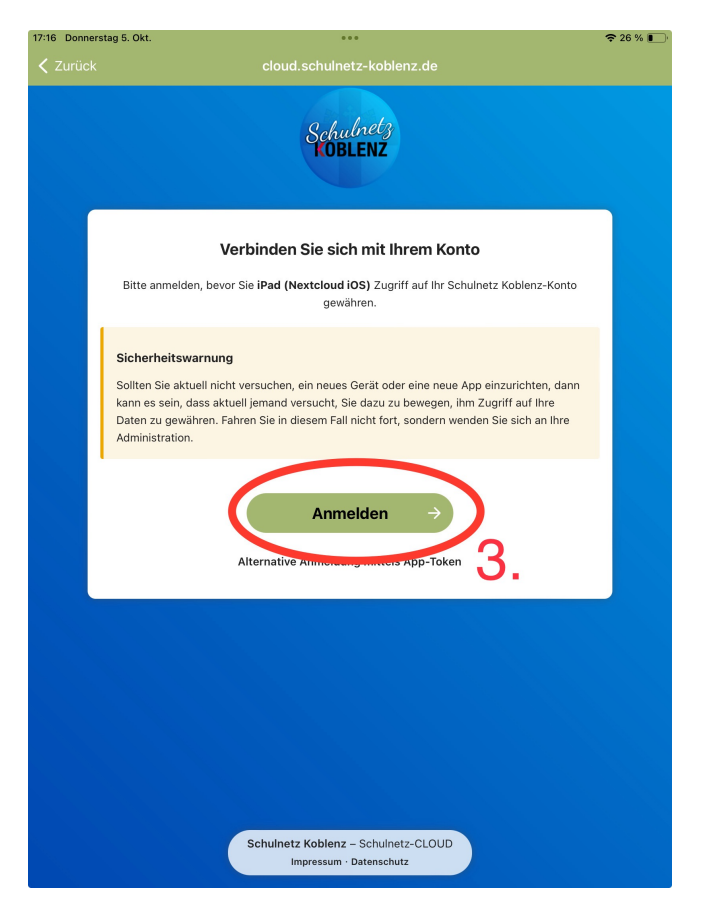

4. Geben Sie Username und Passwort ein. Username und Passwort sollten mit den Ihnen übergebenen Login Daten für Relution übereinstimmen.

| 17:16 Donnerstag 5. Okt. | •••                                                                                | <b>奈</b> 26 % 💽 |
|--------------------------|------------------------------------------------------------------------------------|-----------------|
|                          |                                                                                    |                 |
|                          | Schubretz<br>KOBLENZ                                                               |                 |
|                          | Anmelden bei Schulnetz<br>Koblenz<br>Kontoname oder E-Mail<br>USername<br>Passwort |                 |
|                          | Passwort ●<br>→ Anmelden<br>Passwort vergessen ?<br>Mit einem Gerät anmelden       |                 |
|                          |                                                                                    |                 |
|                          |                                                                                    |                 |
|                          |                                                                                    |                 |
|                          | Schulnetz Koblenz – Schulnetz-CLOUD<br>Impressum · Datenschutz                     |                 |

5. Gewähren Sie dem iPad Zugriff auf Ihr Konto der Schulnetz-Cloud(Nextcloud)

| 17:16 Donnerstag 5. Okt. | ***                                                                                                 | <b>奈</b> 26 % 💽 |
|--------------------------|----------------------------------------------------------------------------------------------------|-----------------|
|                          |                                                                                                    |                 |
|                          | Schulnet;<br>KOBLENZ                                                                                |                 |
|                          | Kontozugriff                                                                                        |                 |
|                          | Aktuell angemeldet als Username                                                                     |                 |
|                          | Sie sind dabei, <b>iPad (Nextcloud iOS)</b> Zugriff auf Ihr<br>Schulnetz Koblenz-Konto zu gewähren. |                 |
|                          | Zugriff gewähren $\rightarrow$ 5.                                                                   |                 |
|                          |                                                                                                    |                 |
|                          |                                                                                                    |                 |
|                          |                                                                                                    |                 |
|                          |                                                                                                    |                 |
|                          |                                                                                                    |                 |
|                          |                                                                                                    |                 |
|                          |                                                                                                    |                 |
|                          | Impressum · Datenschutz                                                                             |                 |

6. Wählen Sie die wiederherzustellende Datei aus.

In unserem Beispiel handelt es sich um ein Backup der App Goodnotes, welches wir mit der ersten Anleitung erstellt und in der Cloud hochgeladen haben.

Das Vorgehen ist jedoch bei den meisten Dateitypen und Apps das gleiche wie hier.

| 17:47 Donnerstag 5. Okt.                    |                  |           |          | <b>?</b> 25 % 💽 |
|---------------------------------------------|------------------|-----------|----------|-----------------|
| T Turbo.Tobi                                | ¢                | Auswählen | Q Suchen |                 |
| Nextcloud                                   |                  |           |          |                 |
| Sortiert nach Namen (von A nach Z)          |                  |           |          |                 |
| Bilder<br>vor 20 Minuten · 5,4 MB           |                  |           |          | <               |
| Backup 2023-10-04.zip<br>vor 1 Tag - 107 KB |                  |           |          | <               |
|                                             | 1 Ordner, 1 Date | i 107 KB  |          |                 |
|                                             |                  |           | -        |                 |
|                                             |                  |           | 6.       |                 |
|                                             |                  |           |          |                 |
|                                             |                  |           |          |                 |
|                                             |                  |           |          |                 |
|                                             |                  |           |          |                 |
|                                             |                  |           |          |                 |
|                                             |                  |           |          |                 |
|                                             |                  |           |          |                 |
|                                             |                  |           |          |                 |
|                                             |                  |           |          |                 |
|                                             |                  |           |          |                 |
|                                             |                  |           |          |                 |
|                                             |                  |           |          |                 |
| -                                           |                  |           |          |                 |
| 💼 Dateien 🛛 🗙 Fay                           | voriten          |           | Medien   | Mehr            |

7. Wählen Sie in diesem Schritt "Öffnen mit" wenn Sie eine Datei wieder in eine App Einpflegen möchten. Wählen Sie "Als Offline verfügbar machen", um die Dateien ohne Internetverbindung aufrufen zu können.

| 17:47 [ | Donnerstag 5. Okt.                          | ***     |           |          | <b>?</b> 25 % | • 💽 |
|---------|---------------------------------------------|---------|-----------|----------|---------------|-----|
| Т       | Turbo.Tobi                                  | ¢       | Auswählen | Q Suchen |               |     |
| N       | extcloud                                    |         |           |          |               |     |
| 00 s    | Sortiert nach Namen (von A nach Z)          |         |           |          |               |     |
|         | Bilder<br>vor 21 Minuten - 5,4 MB           |         |           |          | <             | ••• |
|         | Backup 2023-10-04.zip<br>vor 1 Tag - 107 KB |         |           |          | <             | ••• |
|         | 1 Ordner,                                   | 1 Datei | 107 KB    |          |               |     |
|         |                                             |         |           |          |               |     |
|         |                                             |         |           |          |               |     |
|         |                                             |         |           |          |               |     |
|         |                                             | _       |           |          |               |     |
|         | Backup 2023-10-04.zip                       |         |           |          |               |     |
| i       | Details                                     | 7       |           |          |               |     |
| *       | Zu Favoriten hinzufügen                     |         |           |          |               |     |
| Å       | Als Offline verfügbar markieren             |         |           |          |               |     |
| Û       | Öffnen mit                                  |         |           |          |               |     |
| /       | Umbenennen                                  |         |           |          |               |     |
|         | Dateien verschieben oder kopieren           |         |           |          |               |     |
| ß       | Kopieren                                    |         |           |          |               |     |
| 勔       | Datei löschen                               |         |           |          |               |     |
|         |                                             |         |           |          |               |     |

8. Wählen Sie die entsprechende App zum Öffnen der Datei aus, um die Datei einzulegen oder aber wählen Sie "In Dateien speichern", um die Datei wieder lokal auf dem iPad abzulegen.

| Turbo.Tobi  ExtCloud Softer hach Namen (von A nach 2)  Bider vor 21 Minuten - 5,4 MB Backup 2023-10-04.zip vor 1 Tag - 107 KB  D Backup 2023-10-04 D Backup 2023-10-04           | 1 Datei | Auswählen<br>107 KB | Q Suche | n | <<br>< |      |
|----------------------------------------------------------------------------------------------------|---------|---------------------|---------|---|--------|------|
| Exticloud<br>Sortiert nach Namen (von A nach Z)<br>Bilder<br>vor 21 Minuten - 5,4 MB<br>Backup 2023-10-04.zip<br>vor 1 Tag - 107 KB<br>1 Ordner,<br>Zip Backup 2023-10-04<br>ZIP-Arctiv - 109 KB                                                                                                    | 1 Datei | 107 KB              |         |   | < <    | •••• |
| Softiert nach Namen (von A nach Z)           Bilder<br>vor 21 Minten - 5,4 MB           Backup 2023-10-04.zip<br>vor 1 Tag - 107 KB           1 Ordner,           20           Backup 2023-10-04           21           JIP-Archiv - 109 KB           Authorp           Jup-Archiv - 109 KB                                                                                                    | 1 Datei | 107 KB              |         |   | < <    | •••  |
| Bilder<br>vor 21 Minuten - 5,4 MB           Backup 2023-10-04.zip<br>vor 1 Tag - 107 KB           1 Ordner,           Backup 2023-10-04<br>ZIP-Archiv - 109 KB           Dip-Archiv - 109 KB           Jip-Drop           Voordnee           Mail           Notizen                                                                                                    | 1 Datei | 107 KB              |         |   | < <    |      |
| Backup 2023-10-04.zip<br>vor 1 Tag - 107 KB<br>1 Ordner,<br>20 Backup 2023-10-04<br>ZIP-Archiv - 109 KB<br>0 Jun 2000 Jun 2000 Jun | 1 Datei | 107 KB              |         |   | <      |      |
| 1 Ordner,<br>20 Backup 2023-10-04<br>21P-Archiv - 109 KB<br>AirDrop Goodnotes Mail Goodnote F                                                                                                    | 1 Datei | 107 KB              |         |   |        |      |
| ZIP Backup 2023-10-04<br>ZIP-Archiv - 109 KB                                                                                                    | - T     |                     |         |   |        |      |
| RP Backup 2023-10-04<br>ZIP-Archiv - 109 KB                                                                                                    | -r      |                     |         |   |        |      |
| 20 Backup 2023-10-04<br>ZIP-Archiv - 109 KB                                                                                                    | 4       |                     |         |   |        |      |
| AirDrop Goodnotes Mail Notizen Fi                                                                                                    | Fr .    |                     |         |   |        |      |
|                                                                                                    |         |                     |         |   |        |      |
| Kopieren 🖒                                                                                                    |         |                     |         |   |        |      |
| In Dateien sichern                                                                                                    |         |                     |         |   |        |      |
| Tags hinzufügen                                                                                                    |         |                     |         |   |        |      |
| In Goodnotes öffnen 🕄                                                                                                    |         |                     |         |   |        |      |
| Aktionen bearbeiten                                                                                                    |         |                     |         |   |        |      |
|                                                                                                    |         |                     |         |   |        |      |
|                                                                                                    |         |                     |         |   |        |      |
|                                                                                                    | +       |                     |         |   |        |      |

9. In unserem Beispiel fragt Goodnotes, ob unser Backup als neues Dokument importiert werden soll. Tippen Sie das Feld an, und Goodnotes wandelt das Backup in die gewohnte Dateistruktur um und die Datei kann wieder genutzt werden.

|                         | Abbrechen In                  | Goodnotes importieren     | X |                            |
|-------------------------|-------------------------------|---------------------------|---|----------------------------|
| -                       | Speicherort<br>Dokumente      |                           |   | >                          |
| Ne                      | Backup 2023                   | 3-10-04                   |   | anntes<br>uch (1)<br>17:48 |
|                         | Zum Umbenennen auf Titel tipp | Jen -                     |   |                            |
| Unber<br>Noti:<br>Heute |                               | 9                         |   |                            |
|                         | Als ne                        | eues Dokument importieren |   |                            |